# SELECT ELEMENTS

Modified on: Wed, 11 Sep, 2019 at 9:02 PM

### Select Elements

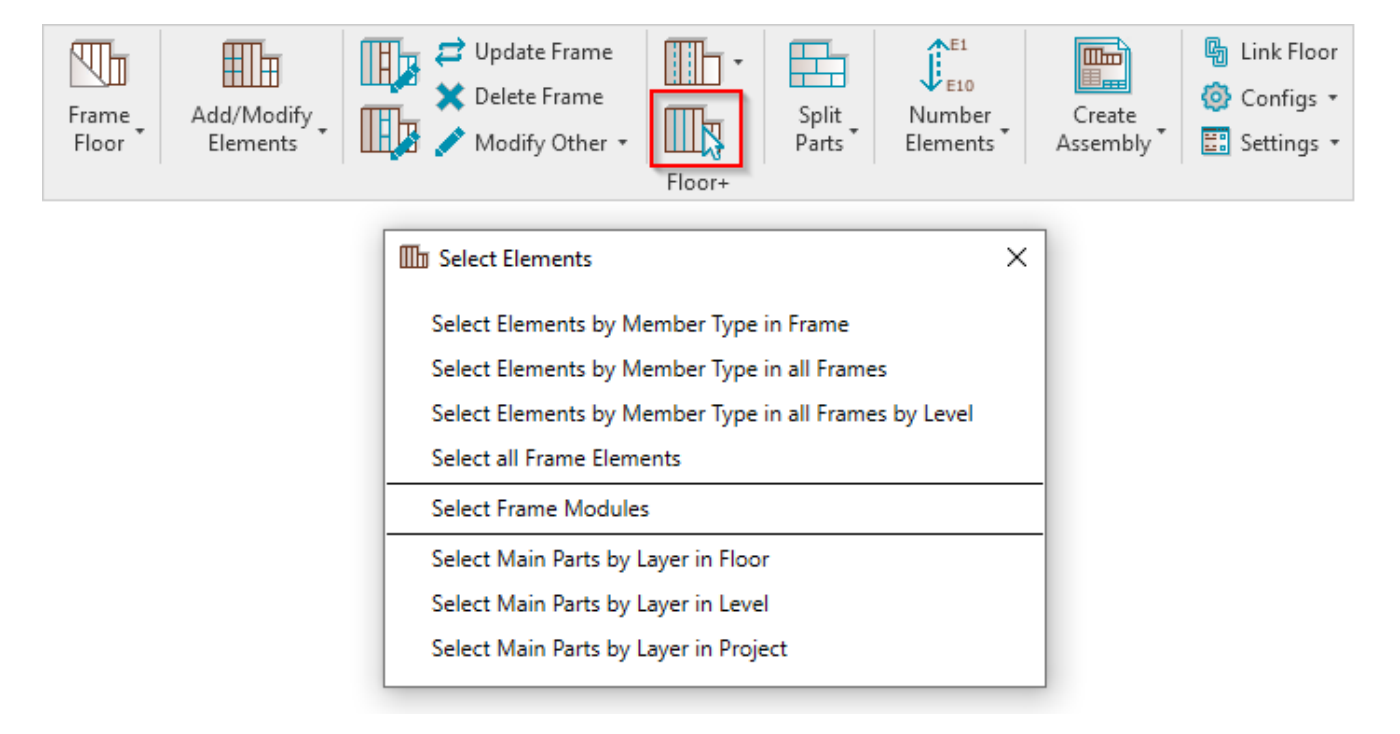

Select Elements – features for quickly selecting elements by different rules.

#### Select Elements by Member Type in Frame

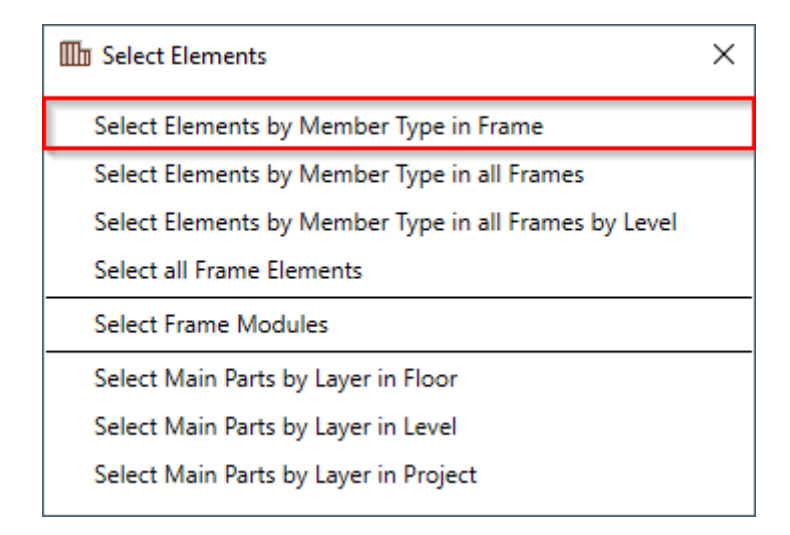

Select Element by Member Type in Frame – selects all framing members of the same type from the frame.

*Example:* Select any joist  $\rightarrow$  Select Element by Member Type in Frame  $\rightarrow$  All joists from the frame will be selected:

SELECT ELEMENTS : AGACAD

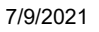

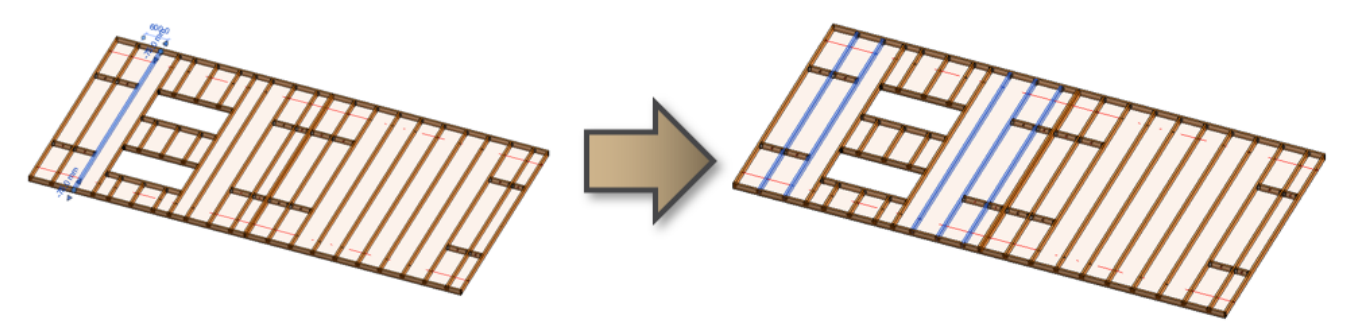

## Select Elements by Member Type in all Frames

| Select Elements                                       | × |
|-------------------------------------------------------|---|
| Select Elements by Member Type in Frame               |   |
| Select Elements by Member Type in all Frames          |   |
| Select Elements by Member Type in all Frames by Level |   |
| Select all Frame Elements                             |   |
| Select Frame Modules                                  |   |
| Select Main Parts by Layer in Floor                   |   |
| Select Main Parts by Layer in Level                   |   |
| Select Main Parts by Layer in Project                 |   |

**Select Element by Member Type in all Frames** – selects all framing members of the same type from all frames in the project.

*Example:* Select any joist  $\rightarrow$  **Select Element by Member Type in all Frames**  $\rightarrow$  All joists from all frames in the project will be selected:

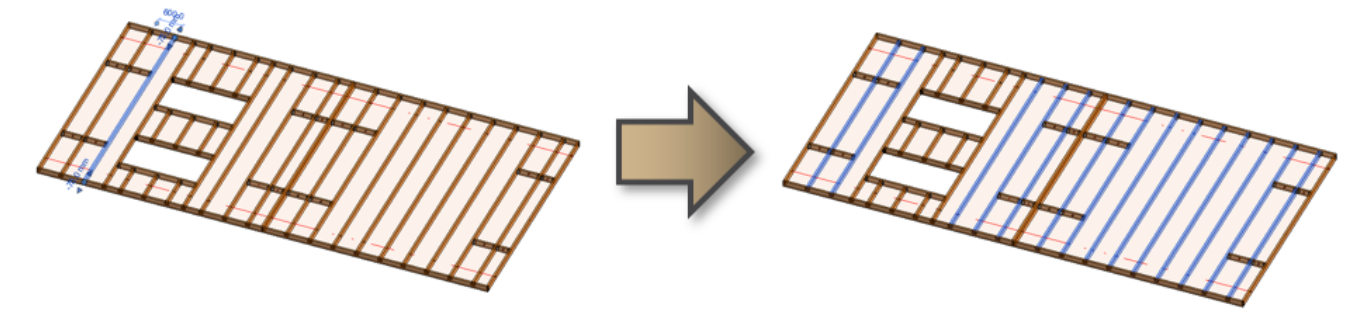

Select Elements by Member Type in all Frames by Level

| Select Elements                                       | × |
|-------------------------------------------------------|---|
| Select Elements by Member Type in Frame               |   |
| Select Elements by Member Type in all Frames          |   |
| Select Elements by Member Type in all Frames by Level |   |
| Select all Frame Elements                             |   |
| Select Frame Modules                                  |   |
| Select Main Parts by Layer in Floor                   |   |
| Select Main Parts by Layer in Level                   |   |
| Select Main Parts by Layer in Project                 |   |

**Select Element by Member Type in all Frames by Level** – selects all framing members of the same type from all frames in the same level.

*Example:* Select any joist  $\rightarrow$  **Select Element by Member Type in all Frames by Level**  $\rightarrow$  All joists from all frames in the same level will be selected:

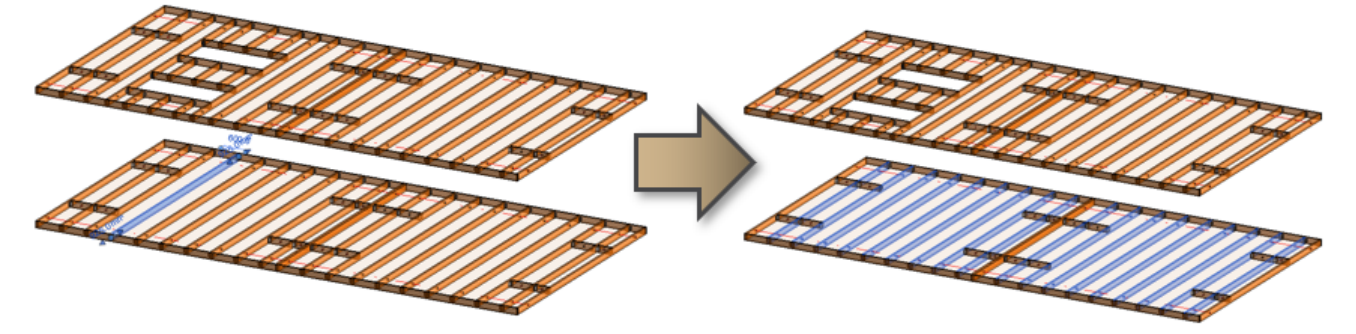

### **Select all Frame Elements**

| Select Elements                                       | × |
|-------------------------------------------------------|---|
| Select Elements by Member Type in Frame               |   |
| Select Elements by Member Type in all Frames          |   |
| Select Elements by Member Type in all Frames by Level |   |
| Select all Frame Elements                             |   |
| Select Frame Modules                                  |   |
| Select Main Parts by Layer in Floor                   |   |
| Select Main Parts by Layer in Level                   |   |
| Select Main Parts by Layer in Project                 |   |

Select all Frame Elements – selects all framing members from the floor.

*Example:* Select any joist  $\rightarrow$  Select all Frame Elements  $\rightarrow$  All elements, including joists, plates, trimmers, etc. will be selected:

SELECT ELEMENTS : AGACAD

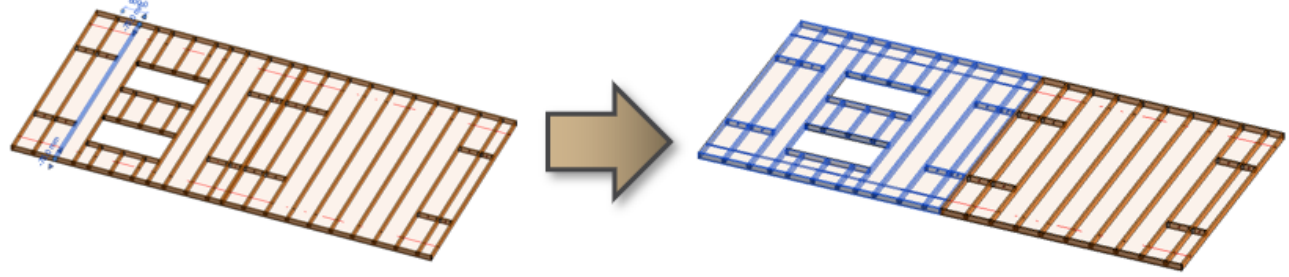

## **Select Frame Modules**

7/9/2021

| Select Elements                                       | × |
|-------------------------------------------------------|---|
| Select Elements by Member Type in Frame               |   |
| Select Elements by Member Type in all Frames          |   |
| Select Elements by Member Type in all Frames by Level |   |
| Select all Frame Elements                             |   |
| Select Frame Modules                                  |   |
| Select Main Parts by Layer in Floor                   |   |
| Select Main Parts by Layer in Level                   |   |
| Select Main Parts by Layer in Project                 |   |

#### Select Frame Modules - selects preassembled elements.

*Example:* Select any joist  $\rightarrow$  **Select Frame Modules**  $\rightarrow$  All elements set as preassembled are selected, like opening kings, trimmers, cripples, etc.:

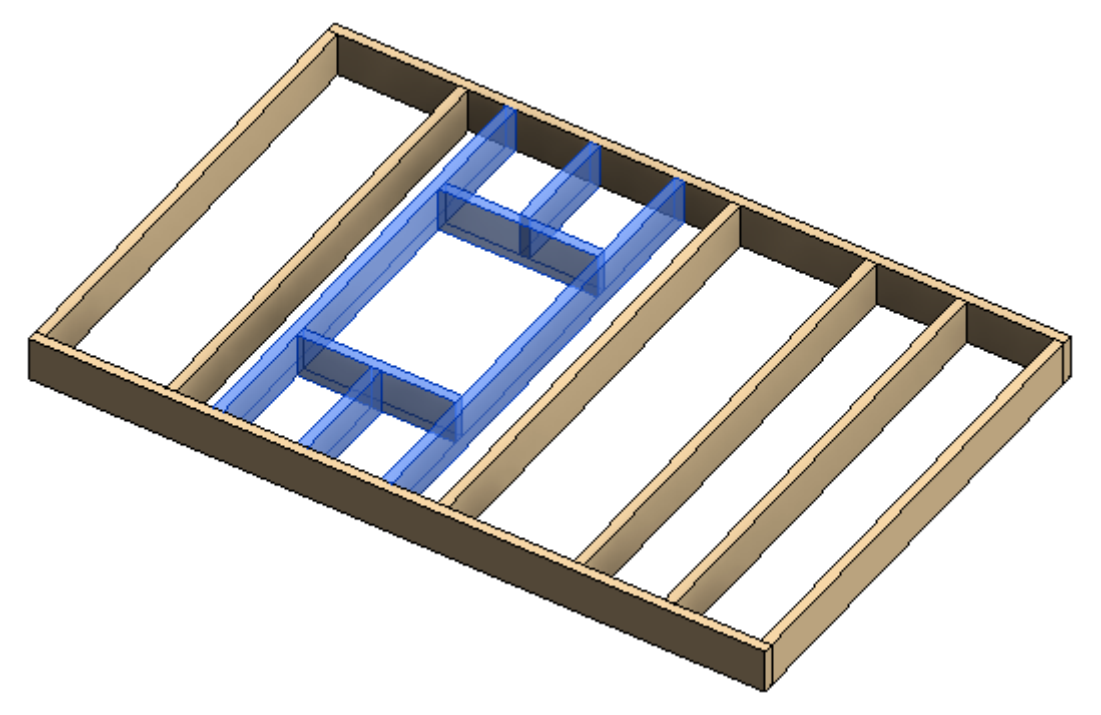

## Select Main Parts by Layer in Floor

| Select Elements                                       | Х |
|-------------------------------------------------------|---|
| Select Elements by Member Type in Frame               |   |
| Select Elements by Member Type in all Frames          |   |
| Select Elements by Member Type in all Frames by Level |   |
| Select all Frame Elements                             |   |
| Select Frame Modules                                  |   |
| Select Main Parts by Layer in Floor                   |   |
| Select Main Parts by Layer in Level                   |   |
| Select Main Parts by Layer in Project                 |   |

Select Main Parts by Layer in Floor – Selects main parts in the framed floor.

Please make sure Show Parts or Show Both is selected in View Properties  $\rightarrow$  Parts Visibility:

| Properties              | x                    |
|-------------------------|----------------------|
| Floor Plan              | -                    |
| Floor Plan: Level 1     | ✓ ☐ Edit Type        |
| Graphics                | * ^                  |
| View Scale              | 1:10                 |
| Scale Value 1:          | 10                   |
| Display Model           | Normal               |
| Detail Level            | Fine                 |
| Parts Visibility        | Show Both 🗸          |
| Visibility/Graphics Ov  | Show Parts           |
| Graphic Display Options | Show Original        |
| Orientation             | Show Both            |
| Wall Join Display       | Clean all wall joins |
| Discipline              | Architectural        |
| Show Hidden Lines       | By Discipline        |

Example: Click **Select Main Parts by Layer in Floor** and you will be able to select only main parts from the framed floor:

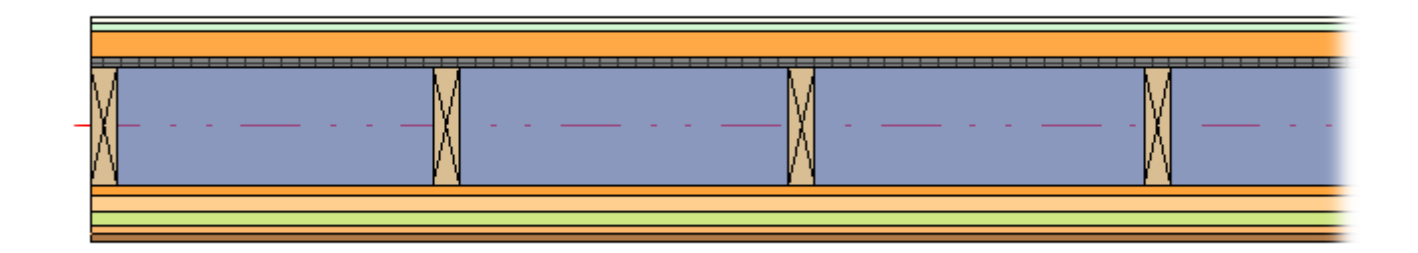

### Select Main Parts by Layer in Level

| Select Elements                                       | × |
|-------------------------------------------------------|---|
| Select Elements by Member Type in Frame               |   |
| Select Elements by Member Type in all Frames          |   |
| Select Elements by Member Type in all Frames by Level |   |
| Select all Frame Elements                             |   |
| Select Frame Modules                                  |   |
| Select Main Parts by Layer in Floor                   |   |
| Select Main Parts by Layer in Level                   |   |
| Select Main Parts by Layer in Project                 |   |

Select Main Parts by Layer in Level – selects main parts in the same type of framed floors in the same level.

Please make sure Show Parts or Show Both is selected in View Properties  $\rightarrow$  Parts Visibility:

| Properties              | ×                    |
|-------------------------|----------------------|
| Floor Plan              | •                    |
| Floor Plan: Level 1     | V 🗄 Edit Type        |
| Graphics                | * ^                  |
| View Scale              | 1:10                 |
| Scale Value 1:          | 10                   |
| Display Model           | Normal               |
| Detail Level            | Fine                 |
| Parts Visibility        | Show Both            |
| Visibility/Graphics Ov  | Show Parts           |
| Graphic Display Options | Show Original        |
| Orientation             | Show Both            |
| Wall Join Display       | Clean all wall joins |
| Discipline              | Architectural        |
| Show Hidden Lines       | By Discipline        |

Example: Click **Select Main Parts by Layer in Level**  $\rightarrow$  Select one main part in the framed floor  $\rightarrow$  All main parts of the same type in the same level will be selected:

7/9/2021

SELECT ELEMENTS : AGACAD

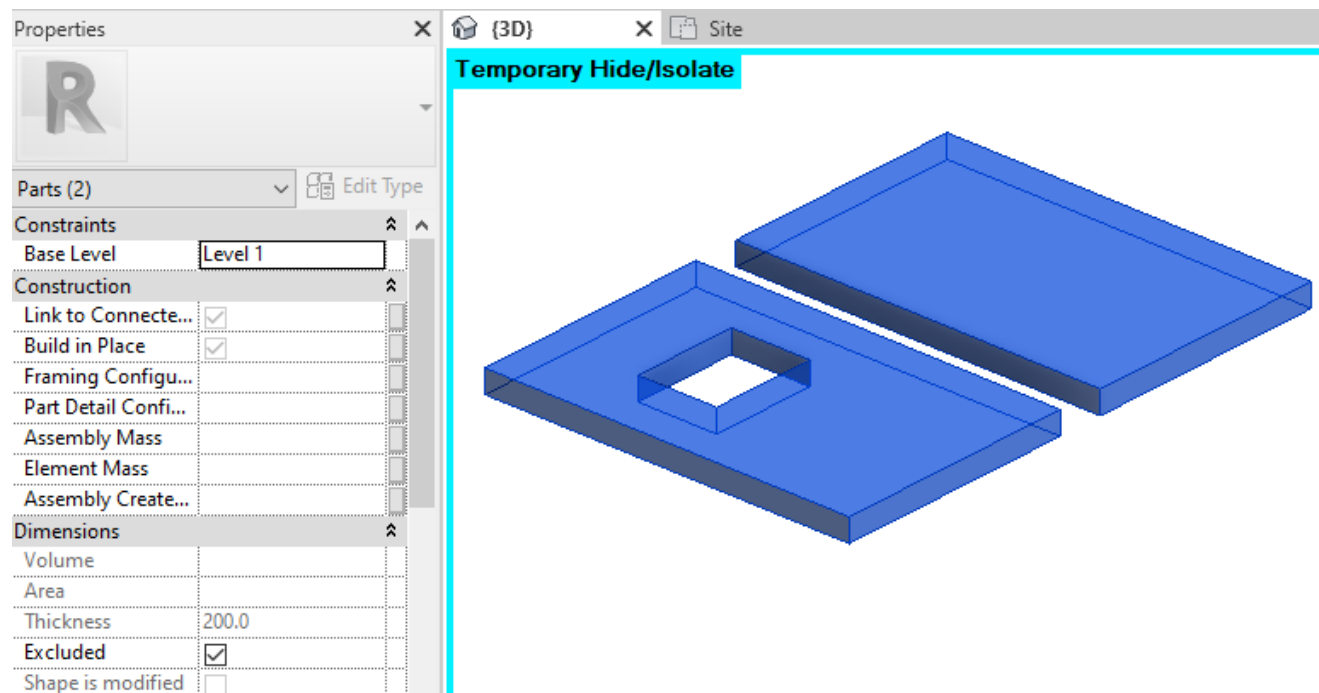

## Select Main Parts by Layer in Project

| Select Elements                                       | × |
|-------------------------------------------------------|---|
| Select Elements by Member Type in Frame               |   |
| Select Elements by Member Type in all Frames          |   |
| Select Elements by Member Type in all Frames by Level |   |
| Select all Frame Elements                             |   |
| Select Frame Modules                                  |   |
| Select Main Parts by Layer in Floor                   |   |
| Select Main Parts by Layer in Level                   |   |
| Select Main Parts by Layer in Project                 |   |

Select Main Parts by Layer in Project – selects main parts in the same type of framed floors in the whole project.

Please make sure Show Parts or Show Both is selected in View Properties  $\rightarrow$  Parts Visibility:

#### 7/9/2021

| Properties              | ×                    |
|-------------------------|----------------------|
| Floor Plan              | •                    |
| Floor Plan: Level 1     | 🗸 🖓 Edit Type        |
| Graphics                | * ^                  |
| View Scale              | 1:10                 |
| Scale Value 1:          | 10                   |
| Display Model           | Normal               |
| Detail Level            | Fine                 |
| Parts Visibility        | Show Both            |
| Visibility/Graphics Ov  | Show Parts           |
| Graphic Display Options | Show Original        |
| Orientation             | Show Both            |
| Wall Join Display       | Clean all wall joins |
| Discipline              | Architectural        |
| Show Hidden Lines       | By Discipline        |

Example: Click **Select Main Parts by Layer in Project**  $\rightarrow$  Select one main part in the framed floor  $\rightarrow$  All main parts of the same type in the whole project will be selected:

| Properties        |                    | ×   | P  | {3D}        | х    | 📋 Site |
|-------------------|--------------------|-----|----|-------------|------|--------|
| R                 |                    | Ŧ   | Те | mporary Hic | de/l | solate |
| Parts (3)         | ✓ Contract Edit Ty | /pe |    |             | -    |        |
| Constraints       | *                  | ^   |    |             |      |        |
| Base Level        |                    |     |    |             |      |        |
| Construction      | \$                 |     |    |             |      |        |
| Link to Connecte  | $\checkmark$       |     |    |             |      | -      |
| Build in Place    | $\checkmark$       |     |    |             |      |        |
| Framing Configu   |                    |     |    |             |      |        |
| Part Detail Confi |                    |     |    |             |      |        |
| Assembly Mass     |                    |     |    |             |      |        |
| Element Mass      |                    |     |    |             |      |        |
| Assembly Create   |                    |     |    |             |      |        |
| Dimensions        | \$                 |     |    |             |      |        |
| Volume            |                    |     |    |             |      |        |
| Area              |                    |     |    |             |      |        |
| Thickness         | 200.0              |     |    |             |      |        |
| Excluded          | $\checkmark$       |     |    |             |      |        |
| Shape is modified |                    |     |    |             |      |        |